## **Anleitung Lernstand 5**

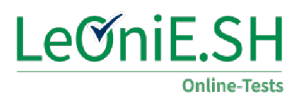

für Schülerinnen und Schüler

- 1. Schreibe deinen Namen auf den kleinen Linkzettel.
- 2. Öffne ein Internetprogramm.

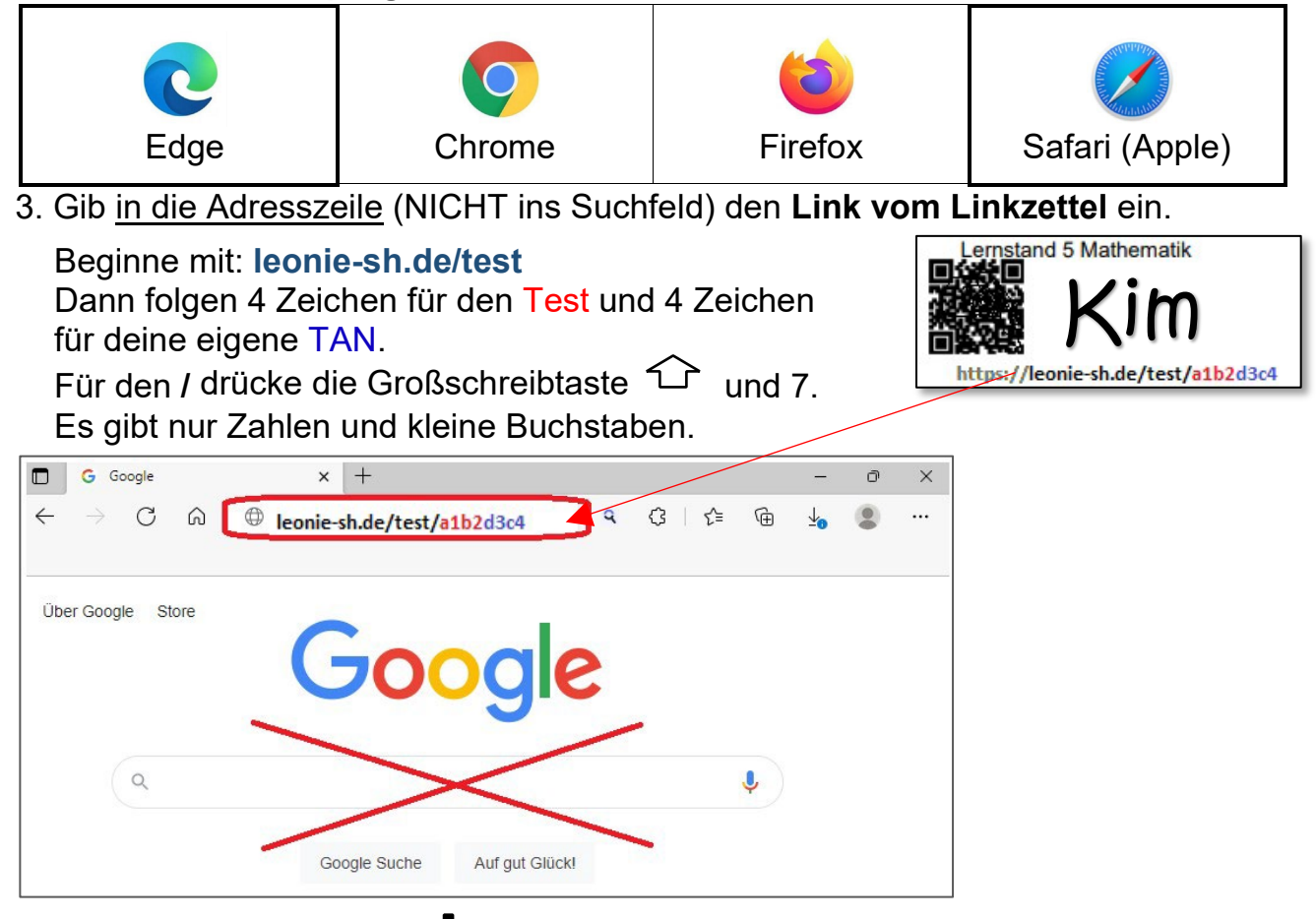

- 4. Drücke dann "Enter" 🖛
- 5. Wenn es geklappt hat, wird die **Startseite des Tests** angezeigt (siehe Beispiel). Warte nun ruhig bis alle soweit sind. Klicke dann auf "Start des Tests" um zu beginnen. Arbeite immer nur bis zum nächsten "STOP".

| LeOniE.SH                                                                        | Lernstand 5 Mathematik                                                                                                    |                   |  |  |  |  |  |  |  |  |
|----------------------------------------------------------------------------------|----------------------------------------------------------------------------------------------------|-------------------|--|--|--|--|--|--|--|--|
| Aufgaben<br>© Allgemeine Fragen<br>© Einleitung<br>© Start Teil 1<br>© 1. Ranzen | Liebe Schülerin, lieber Schüler,<br>es folgt ein Test, bei dem du am Computer Fragen beantworten sollst.<br>Bitte beginne mit dem Test erst, wenn dein Lehrer oder deine Lehrerin es sagt. |                   |  |  |  |  |  |  |  |  |
| <ul> <li>Z. Smileys</li> <li>3. Eier</li> </ul>                                  | NICKE THEFZU AUT STAFT CIES IESIS .                                                                                                    |                   |  |  |  |  |  |  |  |  |
| (9) 3. Eier                                                                      |                                                                                                    | Start des Tests > |  |  |  |  |  |  |  |  |

Wenn eine LeOniE-Seite kommt, wo "TAN eingeben" steht, gib die letzten 4 Zeichen des Links ein. Bei Fragen bitte um Unterstützung. Wenn die Seite geschlossen wurde, kannst du sie wieder öffnen bis der Test endet.

6. Klicke am Ende auf **"Ende des Tests**" und schließe das Fenster. Gib den **Linkzettel** wieder ab und warte ruhig, bis alle fertig sind.

Viel Erfolg und viel Spaß beim Lernstand 5!

## **Notizzettel Lernstand 5 Mathematik**

Name: \_\_\_\_\_

TAN: \_\_\_\_\_ (letzte 4 Zeichen des Links)

Im Computertest stehen verschiedene Aufgaben, die du online beantworten musst.

Diese leere Seite kannst du für Notizen und Nebenrechnungen verwenden. Schreibe die Aufgabennummer dazu! Gib den Zettel am Ende deiner Lehrerin / deinem Lehrer.

|   |          |   | -            | 1 |   | -   |  |   |   |   | _   |          |   |     | _     |   | <u> </u> |          |    |     |   |   |     |   |           |
|---|----------|---|--------------|---|---|-----|--|---|---|---|-----|----------|---|-----|-------|---|----------|----------|----|-----|---|---|-----|---|-----------|
|   |          |   |              |   |   |     |  |   |   |   |     |          |   |     |       |   |          |          |    |     |   |   |     |   |           |
|   |          | - | -            |   | - |     |  | - | _ |   | -   |          |   |     | 1 1   |   | -        | -        |    | -   |   |   | -   |   |           |
|   |          |   | _            |   |   |     |  |   |   |   |     |          |   |     |       |   |          |          |    |     |   |   |     |   |           |
|   |          |   |              |   |   |     |  |   |   |   |     |          |   |     |       |   |          |          |    |     |   |   |     |   |           |
|   |          |   | -            |   |   |     |  |   |   |   | -   | -        |   |     | -     |   |          | -        |    |     |   |   |     | - |           |
|   |          |   |              |   |   |     |  |   |   |   |     |          |   |     |       |   |          |          |    |     |   |   |     |   |           |
|   |          |   |              |   |   |     |  |   |   |   |     |          |   |     |       |   |          |          |    |     |   |   |     |   |           |
|   |          | - | <br>-        |   | - |     |  | - |   |   | -   | -        |   |     | -     |   | -        | -        |    | -   |   |   | -   | - |           |
|   | 2.1      |   |              |   | _ |     |  |   |   |   |     | <u> </u> |   | 1   |       |   |          | <u> </u> |    | 2   |   |   |     |   |           |
|   |          |   |              |   |   |     |  |   |   |   |     |          |   |     |       |   |          |          |    |     |   |   |     |   |           |
|   |          | - | -            |   |   |     |  | - |   |   |     | -        |   |     | -     |   |          |          |    | 1   |   |   |     |   |           |
|   |          |   | _            |   |   | · · |  |   |   |   |     |          |   |     |       |   |          | -        |    |     | _ |   |     |   |           |
|   |          |   |              |   |   |     |  |   |   |   |     |          |   |     |       |   |          |          |    |     |   |   |     |   |           |
|   |          |   | <br>-        |   | - |     |  | _ |   |   |     |          |   |     | _     |   | _        |          |    | -   |   |   |     | - |           |
|   |          |   |              |   |   |     |  |   |   |   |     |          |   |     |       |   |          |          |    |     |   |   |     |   |           |
|   |          |   |              |   |   |     |  |   |   |   |     |          |   | 11  |       |   |          |          |    |     |   |   |     |   |           |
|   |          |   | <u> </u>     |   |   |     |  |   |   |   |     |          |   |     |       |   |          | -        |    |     |   |   |     |   |           |
|   |          |   | -            |   |   |     |  | - |   |   |     |          |   |     | 1     |   |          | -        |    |     |   |   |     |   |           |
|   |          |   |              |   |   |     |  |   |   |   |     |          |   |     |       |   |          |          |    |     |   |   |     |   |           |
|   |          |   |              |   |   |     |  |   |   |   | -   |          |   |     |       |   |          |          |    | 1   |   |   |     |   |           |
|   |          |   | -            |   |   | -   |  | - | - |   |     | _        |   |     | -     |   |          | -        | -  |     | - |   |     |   |           |
|   |          |   |              |   |   |     |  |   |   |   |     |          |   |     |       |   |          |          |    |     |   |   |     |   |           |
|   |          |   |              |   |   |     |  |   |   |   |     |          |   |     |       |   |          |          |    |     |   |   | -   | - |           |
|   |          |   | <u> </u>     |   |   |     |  |   |   |   |     |          |   |     |       |   |          |          |    |     |   |   |     |   | $\square$ |
|   | <u> </u> |   |              |   |   |     |  |   |   |   |     |          |   | 1   | 1 1   |   | 1 I      | 11       | 11 |     |   | 1 |     |   |           |
|   |          | - |              |   | - |     |  | - |   |   | _   | -        |   | _   | -     |   | -        |          |    | -   |   |   | -   | _ |           |
| _ | -        |   | <br>-        |   | _ |     |  | - |   |   |     | · ·      |   | _   |       |   |          | _        |    |     |   |   | _   |   |           |
|   |          |   |              |   |   |     |  |   |   |   |     |          |   |     |       |   |          |          |    |     |   |   |     |   |           |
|   |          |   | -            |   |   | 1   |  |   |   |   | 1.1 | 1        |   | 1   | 5 - 5 |   |          | 1        |    |     |   |   | 1.1 |   |           |
|   |          |   | -            |   |   | -   |  |   |   |   |     |          |   |     |       |   | -        | -        |    | -   | _ | - |     |   |           |
|   |          |   |              |   |   |     |  |   |   |   |     |          |   |     |       |   |          |          |    |     |   |   |     |   |           |
|   |          |   | -            |   |   |     |  |   |   |   |     |          |   |     | -     |   |          |          |    | -   |   |   |     |   |           |
|   | _        | _ | <br><u> </u> |   | _ |     |  |   |   |   |     |          |   | _   |       |   |          |          |    | _   |   | _ |     |   | $\vdash$  |
|   |          |   |              |   |   |     |  | 1 |   |   |     |          |   |     | 0.11  |   |          |          |    |     |   |   |     |   |           |
|   |          |   |              |   |   |     |  |   |   |   |     |          |   |     |       |   |          |          |    | 1   |   |   |     |   |           |
|   | -        | - | <br>-        |   | - | -   |  | - | _ |   |     | -        |   | -   | 1     | - | -        | 2        | -  | 2.1 | - | - | -   |   | -         |
|   |          |   |              |   |   |     |  |   |   |   |     |          |   |     |       |   |          |          |    |     |   |   |     |   |           |
|   |          |   |              |   |   | 1   |  |   |   |   |     |          |   |     | 1     |   |          |          |    | 1.1 |   |   |     |   |           |
| - | -        | - | <br>-        |   | - | _   |  | - | _ | _ | _   | _        | - | -   | -     | - | _        |          |    | -   |   | - | -   | _ | -         |
|   |          |   |              |   |   |     |  |   |   |   |     |          |   | 2.1 |       |   |          |          |    |     |   |   |     |   |           |
|   |          |   |              |   |   |     |  |   |   |   |     |          |   |     |       |   |          |          |    |     |   |   |     |   |           |
|   |          |   | -            |   |   |     |  |   |   |   |     |          |   |     |       |   |          | _        |    |     |   |   |     | _ | $\vdash$  |
|   |          |   |              |   |   |     |  |   |   |   |     |          |   |     |       |   |          |          |    |     |   |   |     |   |           |
|   |          |   |              |   |   |     |  |   |   |   |     |          |   |     |       |   |          |          |    |     |   |   |     |   |           |
|   | -        | - | -            | - | - | -   |  |   | - |   | -   | -        |   | -   |       |   |          | -        |    | -   |   | - | -   |   | -         |
|   |          |   |              |   |   |     |  |   |   |   |     |          |   |     |       |   |          |          |    |     |   |   |     |   |           |
|   |          |   |              |   |   |     |  |   |   |   |     | -        |   |     |       |   |          |          |    |     |   |   |     |   |           |
|   | -        | - | -            |   | - | -   |  |   | - |   | -   | -        |   |     |       |   |          | -        |    |     |   | - | -   |   |           |
|   |          |   |              |   |   |     |  |   |   |   |     |          |   |     |       |   |          |          |    |     |   |   |     |   | -         |
|   |          |   |              |   |   |     |  |   |   |   |     |          |   |     |       |   |          |          |    |     |   |   |     |   |           |
|   |          | - | -            |   |   |     |  | - |   |   |     | -        |   |     |       |   |          | -        |    | -   |   |   | -   | _ | $\vdash$  |
|   |          |   |              |   |   |     |  |   |   |   |     |          |   |     |       |   |          |          |    |     |   |   |     |   |           |
|   |          |   |              |   |   |     |  |   |   |   |     |          |   |     |       |   |          |          |    |     |   |   |     |   |           |
|   |          | - | -            |   | - |     |  | - |   |   |     | -        |   | -   |       |   |          |          |    | -   |   |   |     |   |           |
|   |          |   |              |   |   |     |  |   |   |   |     |          |   |     |       |   |          |          |    |     |   |   |     |   |           |
|   |          |   |              |   |   |     |  |   | 2 |   |     |          |   |     |       |   |          |          |    |     |   |   |     |   |           |
|   |          | - | -            |   |   |     |  | - | - |   | -   | -        |   |     | -     |   | -        | -        |    | -   |   | - | -   | _ |           |
|   |          |   |              |   |   |     |  |   |   |   |     |          |   |     |       |   |          |          |    |     |   |   |     |   |           |
|   |          |   |              |   |   |     |  |   |   |   |     |          |   |     |       |   |          |          |    |     |   |   |     |   |           |
|   |          |   |              |   |   |     |  |   |   |   |     |          |   |     |       |   |          |          |    |     |   |   |     |   |           |